# わいわい文庫、こんな使い方もできます (2012年版以降)

### 1. 本を選ぶ楽しさを提供したい =作品をCD1枚ずつに分割できます。

- 1) スタート ⇒ コンピュータ ⇒ CDドライブ を右クリックします。
- 2) 開く(0) を選択すると、CDの中身が表示されます。
- 3)表示の中から、分割したい作品フォルダをコピーし、デスクトップ等へ一時保存します。
  各CD盤面にある 1.はフォルダ01\_、2.はフォルダ02\_です。
  例:Ver.3の「1. 漢字のかんじ」は、「01 kanii」です。
- 4) わいわい文庫CDを抜き、分割するCDへ入れ替えます。
- 5) 一時保存した作品フォルダをダブルクリックし、表示された中身を全て選択しCDに焼い てください。
  - ●自動再生システム、シリアルナンバー(ウォーターマーク)もいっしょに分割したCDへ 移行します。

#### 2. 複数の学級で使いたい・保存版を作成したい =CDのコピーができます。

●CDの中身を全て、新しいCDに移します。

- 1) 最初にデスクトップ等にCDのデータを一時保存するフォルダを作成します。
- 2) スタート ⇒ コンピュータ ⇒ CDドライブ を右クリック ⇒ 開く (0)

····シCDの中身が表示されます。

- 2)のウインドウ上部のメニューから、 編集(E) ⇒ すべて選択(A)
- ……>CDの中味すべてが選択され反転状態になります。
- 4) 反転状態で、上部のメニューから、 $|編集(E)| \Rightarrow | フォルダヘコピー(F) | ⇒ 開いたウイン$ ドウの中から、1)で作成したフォルダを選び、「コピー(C)|
- ・・・・ショピーが開始します。
- 5)わいわい文庫CDを抜き、分割するCDへ入れ替えます。
- 6) 1)で作成したフォルダの中身を全て選択しCDに焼いてください。
- ●自動再生システム、シリアルナンバーもいっしょに新しいCDへ移行します。

### 3.\_ パソコンのハードディスクに保存して読書したい

#### =ハードディスクヘコピーができます。

● 2. の1)から4)までと同じ作業を行ってください。

- 1) フォルダの名前は、すべて半角英数を使用して下さい。
  - 例) C:\DAISY\waiwai2015\_Ver1

Cドライブの中に「DAISY」というフォルダを作り、その中に「waiwai2015\_1」 というフォルダを作ります。その中に、「わいわい文庫2015Ver.1」のCDの中身を 全てコピーします。

2)「waiwai2015\_Ver1」の中の「DERLL.exe」をダブルクリックすると「わいわい文庫のメニュー画面」が表示されます。

●「DERLL.exe」のショートカットをデスクトップに出すと、より使いやすくなります。 3)「DERLL.exe」を右クリック ⇒ ショートカットの作成 (S)

- ·····▶ フォルダ内に「DERLL.exe- ショートカット」が作成されます。
- 4)「DERLL.exe- ショートカット」を右クリック ⇒ 名前の変更(M)
  ……>「DERLL.exe- ショートカット」が反転され、名前の変更ができます。
  例)「わいわい文庫2014 Ver.1」と変更します。
  - ●このショートカットキーでは、かな漢字文字を使用できます。
- 5) ショートカットキー「わいわい文庫2014 Ver.1」をデスクトップに移します。 ……> これをダブルクリックすれば、「わいわい文庫のメニュー画面」が表示されます。 ●自動再生システム、シリアルナンバーもいっしょに移行します。

#### 4. 読書の機会を増やしたい =パソコン以外の端末でも利用できます。

PLEX-TALKは、CDを入れればそのままご利用いただけます。

iPadやAndroidタブレットやスマートフォンで読むには、パソコン経由でデータを移します。

また、マルチメディアDAISY図書再生アプリ「ボイスオブデイジー(Voice of DAISY)」 のインストールが必要です。

#### 例) iPadにボイスオブデイジーをインストールして読書する

- パソコンに「iTunes」(無償)をインストール [バージョン 12.1.0.71] アップルのホームページから「iTunesインストールファイル」をダウンロードし、 パソコンに「iTunes」をインストールします。
- ボイスオブデイジー [サイパック社 定価2,600円]」を購入(平成27年3月現在) iTunesを起動し、「App Store」より購入します。
   AppleIDを取得(メールアドレスとパスワードが必要)後、App Storeを利用できます。
   ※購入は、クレジットカードまたはiTunes card(コンビニ等で販売のプリペイドカー ド)が必要です。

- 3) CD内のタイトルフォルダを圧縮(ZIP形式ファイル)します。
  - (1) (2) の1)から4)までと同じ作業を行ってください。 iPadで読書したい作品フォルダを選択。※ (1,3)を参照してください。
     (2)右クリック ⇒ 送る(N) ⇒ 圧縮(zip形式)フォルダ
     ……>フォルダ内に「ファイル名.zip」が作成されます。
- 4)「ファイル名.zip」を「iTunes」によりiPadへ移動
  ①iPadとパソコンをiPadに付属しているケーブルを使いつなぎ、iTunesを起動します。
  ②iTunes左上のメニューから iPad を選択します。

| •      |       | ••   | 0         |                   |      |  |
|--------|-------|------|-----------|-------------------|------|--|
| ファイル(日 | 編集(E) | 表示⊘  | コントロール(C) | Store( <u>S</u> ) | ヘルプ田 |  |
| J E    | AA    | •    |           |                   |      |  |
|        |       | iPad | Ł         |                   |      |  |

③左サイドメニューから App を選択します。

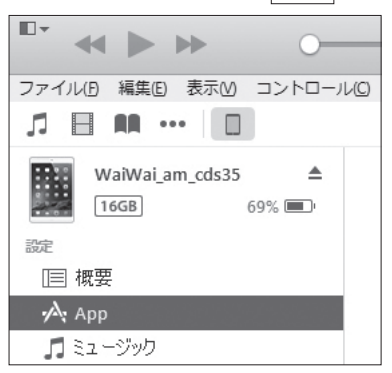

④画面下の「ファイル共有」—「App」の中から Voice of DAISY を選択します。

| ファイル共有                                  |                    |  |  |  |
|-----------------------------------------|--------------------|--|--|--|
| 以下の App では、iPad とこのコンピュータとの間で書類を転送できます。 |                    |  |  |  |
| Арр                                     | Voice of DAISY の書類 |  |  |  |
|                                         |                    |  |  |  |
| VOICE OF DAILSY                         |                    |  |  |  |
|                                         |                    |  |  |  |
|                                         |                    |  |  |  |
|                                         |                    |  |  |  |
|                                         |                    |  |  |  |
|                                         | ファイルを追加 保存先        |  |  |  |

⑤画面表記された「Voice of DAISYの書類」の下にあるファイルを追加」で圧縮ファ イルを読み込みます。 または、「Voice of DAISYの書類」下部の四角内へ圧縮ファイルをドラッグ&ドロップします。

5)ファイルのコピーが終わったら、

①iPad上のアプリ「ボイスオブデイジー」
 ②図書が解凍され読書ができます。

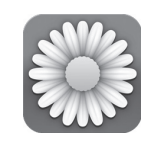

ボイスオブデイジーの製作会社「サイパック」のホームページ http://www.cypac.co.jp/ 「ボイス オブ デイジー for iOS」「ボイス オブ デイジー for Android」 から各ページに入ると詳しい情報があります。

### 5. 文字部分の背景を読みやすい色に変更したい

## =Windowsパソコン上で、文字部分の背景を全面変更して、読書をすることもで きます。

▶フリーソフトAMIS (アミ)

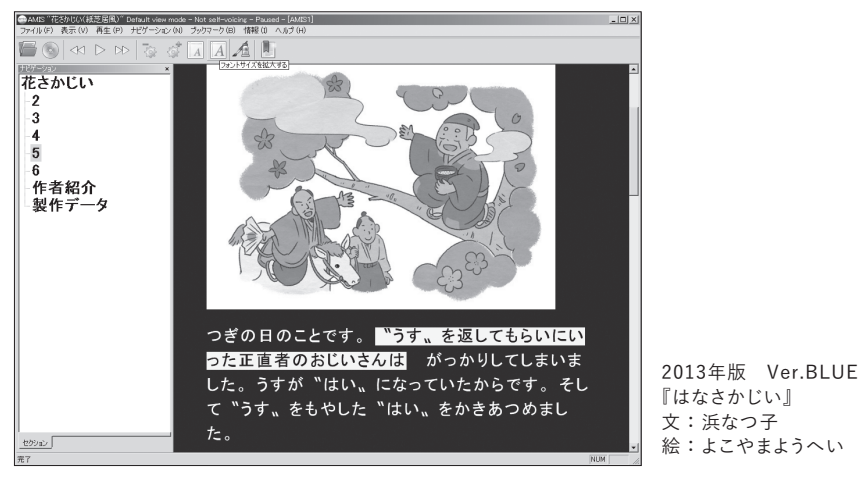

ダウンロード先:

日本障害者リハビリテーション協会のウェブサイト「エンジョイ・デイジー」 http://www.dinf.ne.jp/doc/daisy/